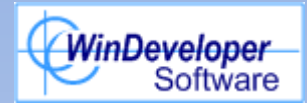

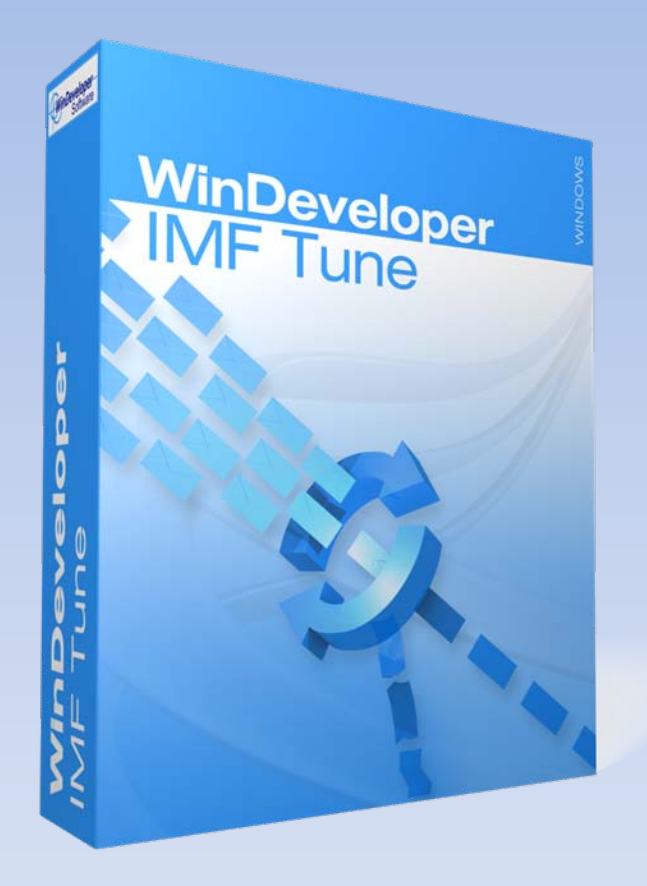

Running IMF Tune with the Exchange 2007 Content Filter

# Agenda

- Content Filter Agent Installation
- Configuring Filter Thresholds
- Enabling the Junk Email Folder
- Installing IMF Tune v4 on Exchange 2007

# **Content Filter Agent Installation**

- A transport agent that runs on the Edge or Hub server roles
- Installed automatically with:
  - Exchange 2007 Edge Server Role
  - Small Business Server 2008 Exchange Hub transport
- Installed manually on Exchange 2007 Hub Transport using: Install-AntiSpamAgents.ps1

# **Configuring Filter Thresholds**

- Three Gateway Blocking Thresholds to Delete, Reject or Quarantine emails
- Gateway Blocking should be disabled when using IMF Tune
- One Threshold for moving emails to Junk configurable through the shell:

Set-OrganizationConfig -SCLJunkThreshold <threshold level>

## **Enabling Junk Email Folder**

- Each mailbox has its own Junk Folder Enablement switch
- If using MS Outlook 2003 or later, the Junk Folder is automatically enabled on opening the mailbox for the first time
- To Enable/Disable Junk manually:
  - Log onto OWA and select: Options | Junk Email | Automatically Filter Junk Email
  - Or use this script: <u>http://gsexdev.blogspot.com/2007/07/turning-on-filter-junk-email-in.html</u>

### Installing IMF Tunev4

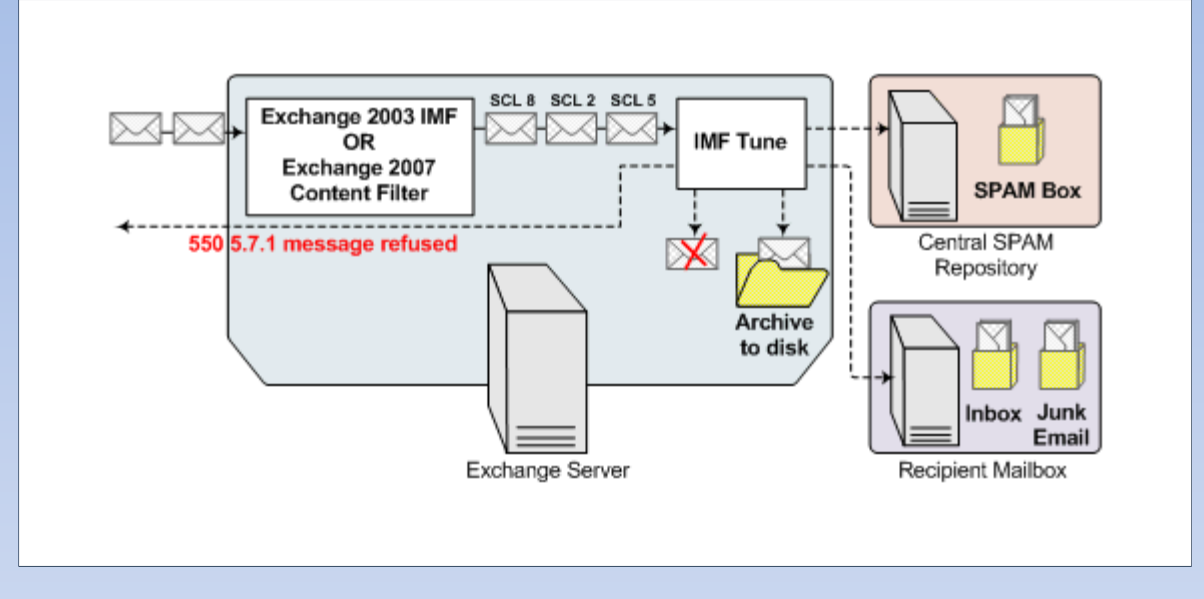

- Exchange 2007 requires IMF Tune v4 or later.
- Processes emails immediately after the Content Filter

# Installing IMF Tunev4 (contd.)

- Content Filter Gateway blocking should be disabled.
- Leaving Gateway blocking to IMF Tune allows:
  - Centralized configuration
  - More consistent reporting
  - Archiving of emails (even if rejected)
  - Applying of more powerful filtering rules giving better filtering results

### Links

IMF Tune Homepage/Download:

http://www.windeveloper.com/imftune/

IMF Tune Video Tutorials:

http://www.windeveloper.com/imftune/tutor/

Sales/Licensing: sales@windeveloper.com Technical Support: <a href="mailto:support@windeveloper.com">support@windeveloper.com</a>